一、 数信签 APP 专家个人身份认证

## 1、 评标专家认证及设置手写签名印章流程

## 1.1. 登录/注册及设置签名

用户识别注册的二维码,打开实名注册的页面。

| <      | 实名注册             |
|--------|------------------|
| 姓名     |                  |
| 请输入姓   | 名                |
| 身份证号   |                  |
| 请输入身   | 份证号              |
| () 我已阅 | 读并同意《服务协议》《隐私政策》 |
|        |                  |
|        |                  |
|        |                  |
|        |                  |
|        |                  |
|        |                  |
|        |                  |
|        |                  |
|        |                  |
|        | 注册               |
| 已有账号   | ? 立即登录           |

> 若用户未注册,输入姓名和身份证,点击【注册】,进入人脸识别流程。

| 〈 实名注册              |                      |
|---------------------|----------------------|
| 姓名                  | 查看规范                 |
| 请输入姓名               |                      |
| 身份证号                |                      |
| 请输入身份证号             |                      |
| 我已阅读并同意《服务协议》《隐私政策》 |                      |
|                     | 操作时请您配合:             |
|                     | • 请调亮手机屏幕亮度,确保光线充足   |
|                     | • 请保持正脸对准屏幕,确保人脸完整清晰 |
|                     | • 请确保真实本人操作          |
|                     |                      |
|                     |                      |
|                     |                      |
|                     |                      |
| 注册                  |                      |
| 已有账号? 立即登录          |                      |
| vConsole            | 开始验证                 |
| く 实名认证服务            |                      |
| (CT-S)              |                      |
|                     |                      |
| 您本次的个人认证已通过,点击设置您   |                      |
| 的签署密码               |                      |
|                     |                      |
|                     |                      |
|                     |                      |
|                     |                      |
| 设置签署密码              |                      |
|                     |                      |

▶ 活体完成后,设置签署密码,点击【确定】,即可完成账号的注册和实名

| <                         | 设置签署密码                                                      |
|---------------------------|-------------------------------------------------------------|
|                           |                                                             |
| 签署密码:                     | 请输入新密码                                                      |
| 确认密码:                     | 请再次输入新密码                                                    |
| 密码由 (8-16<br>● 新以名<br>后在安 | i) 位大小写字母和数字组成   偷偷看一眼?<br>墨与登录密码相同,为账户安全,请登录<br>2全中心个性化设置。 |
|                           | 确定                                                          |
|                           | ₪                                                           |
|                           |                                                             |
|                           | vConsole                                                    |
|                           |                                                             |
|                           |                                                             |
|                           |                                                             |

| <                             | 设置签                            | 署密码              |                     |
|-------------------------------|--------------------------------|------------------|---------------------|
|                               |                                |                  |                     |
| 签署密码:                         |                                |                  |                     |
| 确认密码:                         |                                |                  |                     |
| 密码由 (8-16                     | )位大小写字母                        | 和数字组成            |                     |
| ● 野林浩                         |                                |                  |                     |
|                               |                                |                  |                     |
| 默认账号名<br>6)<br>默认签署与<br>在安全中心 | ;字首拼+身份;<br>;登录密码相同<br>;个性化设置。 | 证后六位(如<br>。为账户安全 | :zs12345<br>e, 请登录后 |
| 取                             | 消                              | 石                | 航                   |
|                               |                                |                  |                     |
|                               |                                |                  |                     |
|                               |                                |                  | vConsole            |
|                               |                                |                  |                     |
|                               |                                |                  |                     |
|                               |                                |                  |                     |
|                               |                                |                  |                     |

注意 1: "账户名 "默认: 首拼 (小写) +身份证后四位,例如: 姓名: 张三,身份证后 4 位 1234,账户及签名密码统一为: zs1234 注意 2: 账户密码设置: 8-16 英文大小写+数字组成,必须含大写字 母+小写字母+数字。例如: Zs1234 或 1234Zs。

▶ 设置签署密码成功后,进去添加签名环节,添加成功后,自动返回到首页。

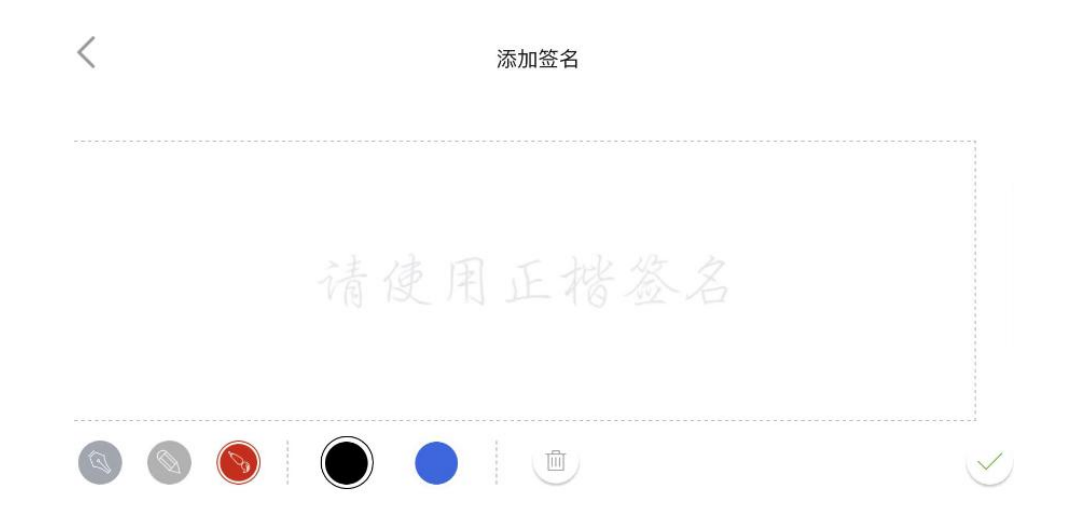

- 1.2. 已注册用户设置签名(用于专家注册成功后未及时设置签名使用)
- > 若用户已注册,则点击【立即登录】,进入登录页面,输入账号和密码即可登录。
- ▶ 注:注册成功后,账号为名字首拼+身份证后六位,登录密码与签署密码相同)。

| く 实名注册              |                       |  |  |
|---------------------|-----------------------|--|--|
| 姓名                  | (签) 数信签               |  |  |
| 请输入姓名               | <u> </u>              |  |  |
| 身份证号                | 密码 验证码                |  |  |
| 请输入身份证号             | 已经注册用户使用密码登录          |  |  |
| 我已刷漆井同春《服务协议》《隐私亦第》 | 账号                    |  |  |
|                     | <b>浸润</b> 人账号         |  |  |
|                     | 密码                    |  |  |
|                     | 请输入密码                 |  |  |
|                     | 3 我已阅读并同意《服务协议》(隐私政策》 |  |  |
|                     | 汞管                    |  |  |
|                     | 立即注册 忘记密码             |  |  |
|                     |                       |  |  |
|                     |                       |  |  |
|                     |                       |  |  |
| 注册                  |                       |  |  |
| 已有账号 立即登录 VConsole  | vConsole              |  |  |

用户登录成功,进入到首页,若已设置签名外观,可正确进行系统业务,若没有设置签 名外观,则可以根据首页的提示,点击【立即设置】,在设置签名页面设置本人的 签名。

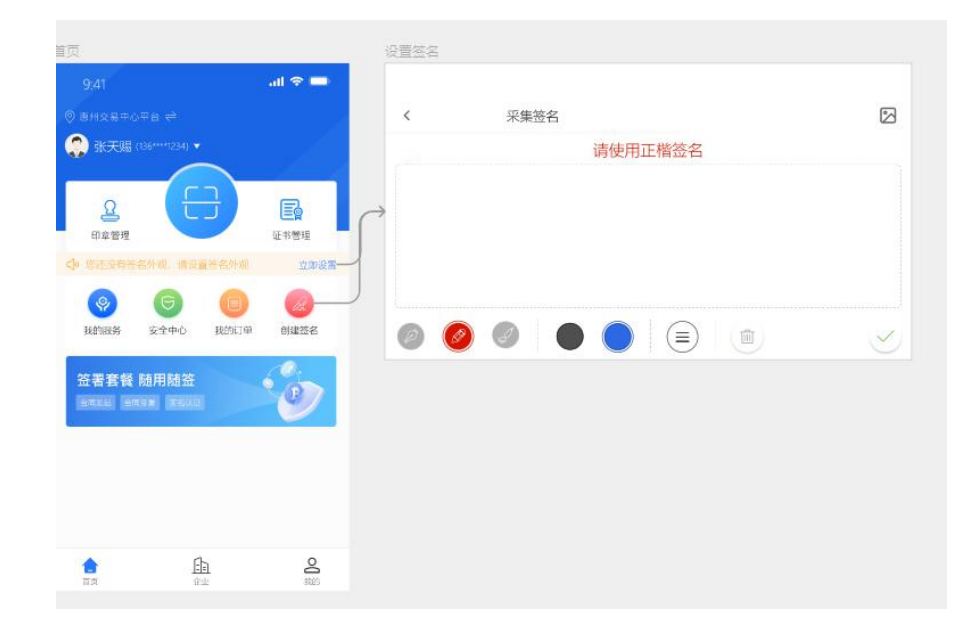

## 1.3. 专家签署密码修改

|             |        | 我                         | 的 |          |
|-------------|--------|---------------------------|---|----------|
|             | 1880   | 未实名<br>00000088           |   |          |
| Eg          | 我的签章   |                           |   | vConsole |
| Ø.          | 我的证书   |                           |   | >        |
| 00°<br>2°   | 扫码记录   |                           |   | Σ        |
| Ð           | 安全中心   |                           |   | >        |
| <u>.000</u> | 切换渠道   |                           |   | Σ        |
| <u>000</u>  | 订单管理   |                           |   | >        |
| (i)         | 关于我们   |                           |   | >        |
| Ð           | 退出     |                           |   | >        |
|             | )<br>¤ | <b>三</b><br><sub>文件</sub> |   |          |

## 〈 安全中心

| 登录密码        |          |
|-------------|----------|
| 修改登录密码      | >        |
| 忘记登录密码      | vConsole |
| <b>签署密码</b> |          |
| 修改签署密码      | Σ        |
| 忘记签署密码      | >        |
| 账户安全        |          |
| 注销账户        | >        |

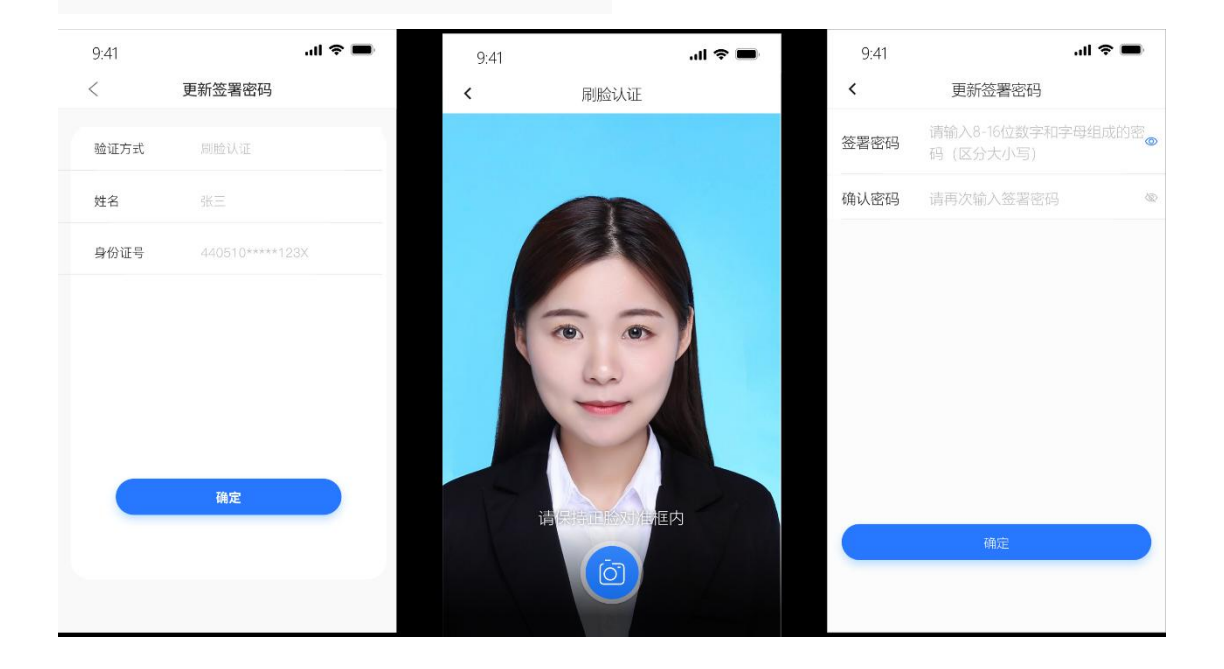